## Konfigurace pro NETIS (bridge) WF2419 + 2411 pro WIN7(CZ)

1) Lokalizujte své wifi zařízení, viz. obrázek:

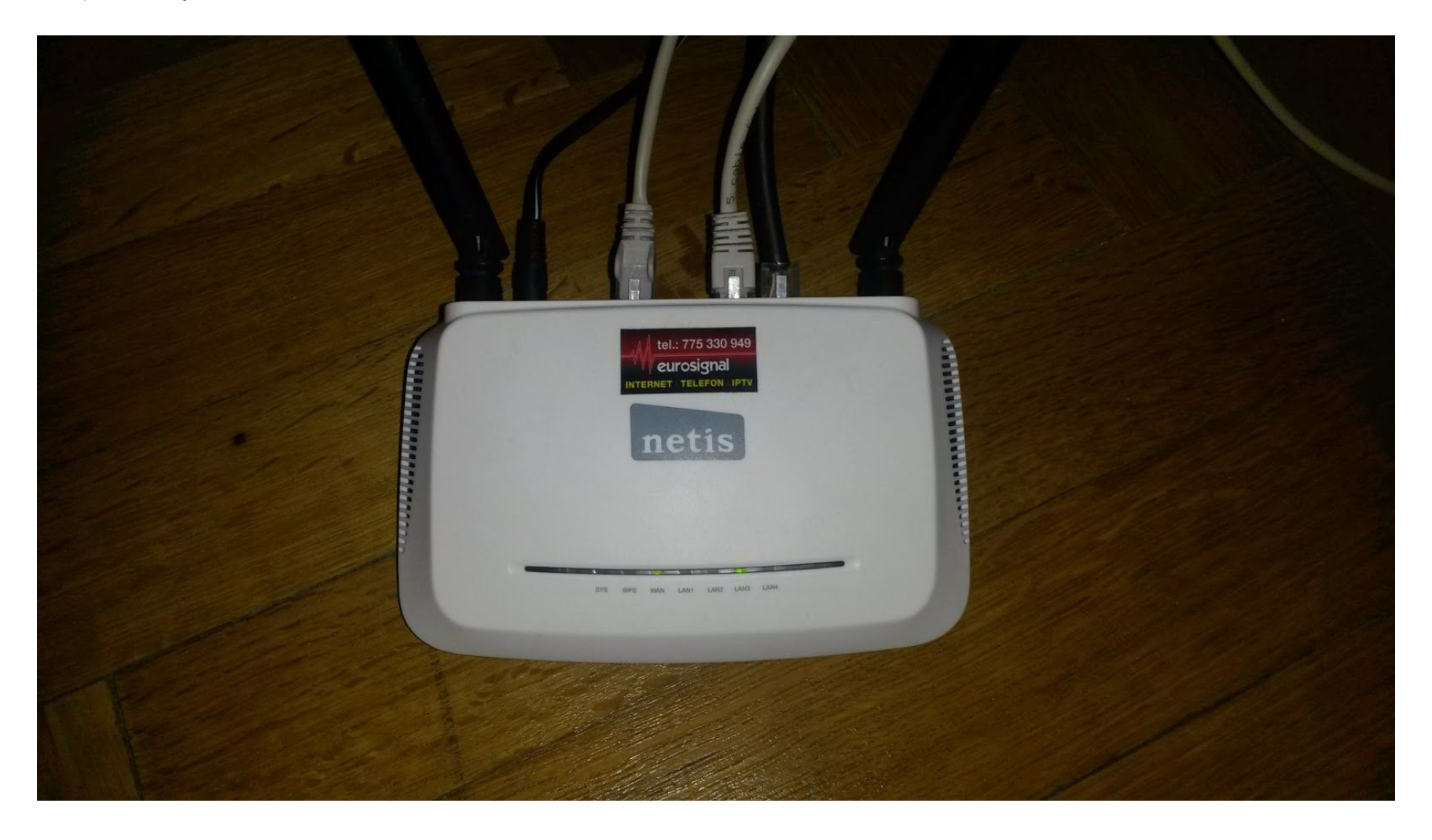

2) Připojte si kabelem počítač k routeru a kabel zapojte do libovolného LAN portu:

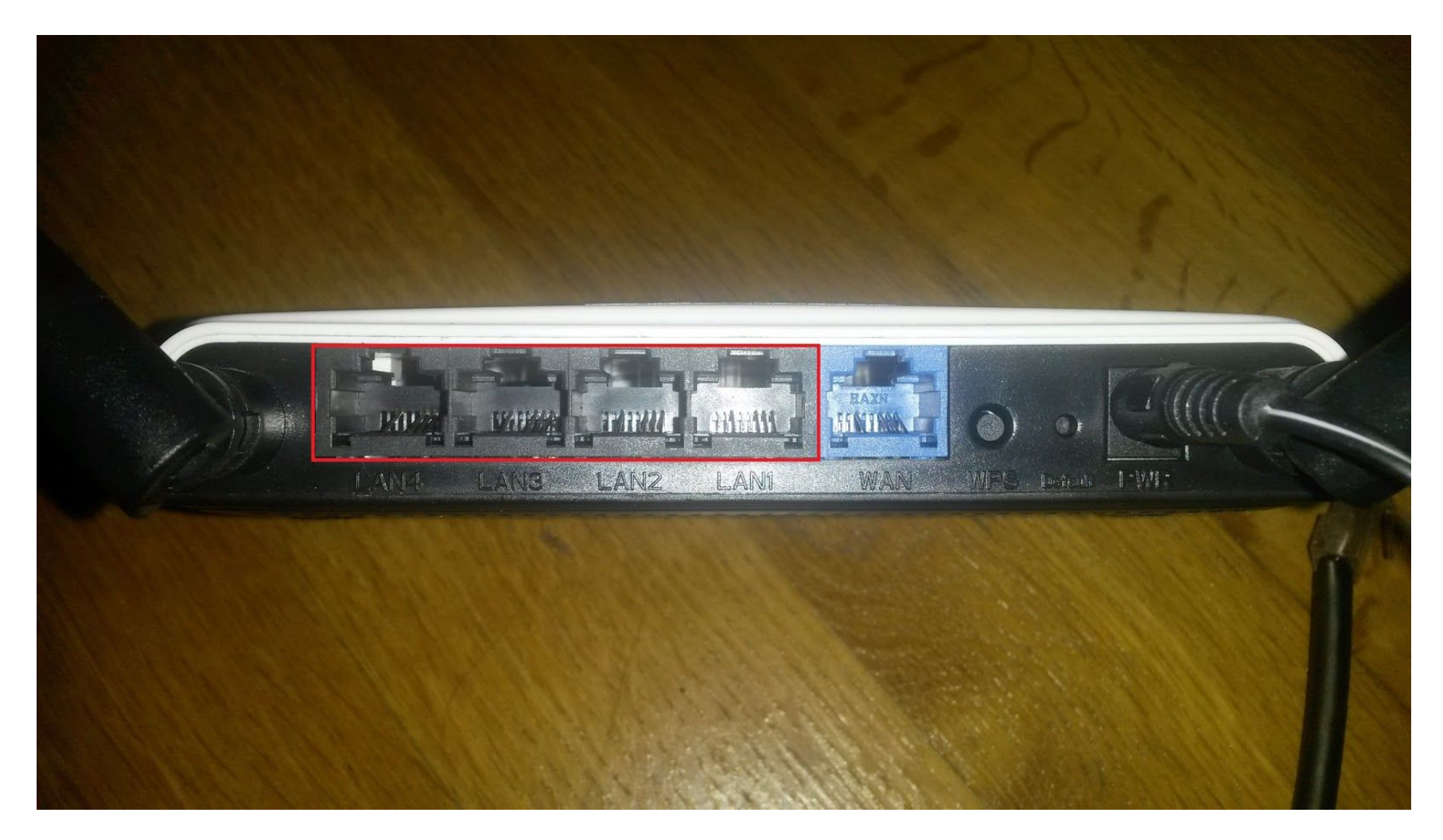

3) Otevřete si webový prohlížeč, do adresního řádku vyplňte IP adresu routeru, která by měla být 192.168.1.1 a stiskněte ENTER, do přihlašovacího okna vypňte jméno "admin" a heslo "admin" poté stiskněte tlačítko "Přihlásit se":

|                                                                            | × |
|----------------------------------------------------------------------------|---|
| ← → C 192.168.1.1                                                          |   |
| Vyžaduje se ověření                                                        | × |
| Doména http://172.20.61.43 vyžaduje zadání uživatelského<br>jména a hesla. |   |
| Spojení s tímto webem není soukromé.                                       |   |
| Jméno uživatele: admin                                                     |   |
| Heslo: *****                                                               |   |
| Přihlásit se Zrušit                                                        |   |
|                                                                            |   |
|                                                                            |   |
|                                                                            |   |
|                                                                            |   |

4) Nejdříve vyberte volbu "Static IP" a vypňte IP adresy, pokud je neznáte můžete o ně zažádat emailem na info@eurosignal.cz (kde pro jednoznačnou identifikaci uveďte číslo smlouvy nebo celé jméno a adresu na které je smlouva vedena), po vyplnění adres si nastavte wifi část, kde si název wifi (SSID) a její heslo (password) zvolte sami !!! Nakonec stiskněte tlačítko "Save" pro uložení nastavení. (router přestane na chvíli reagovat)

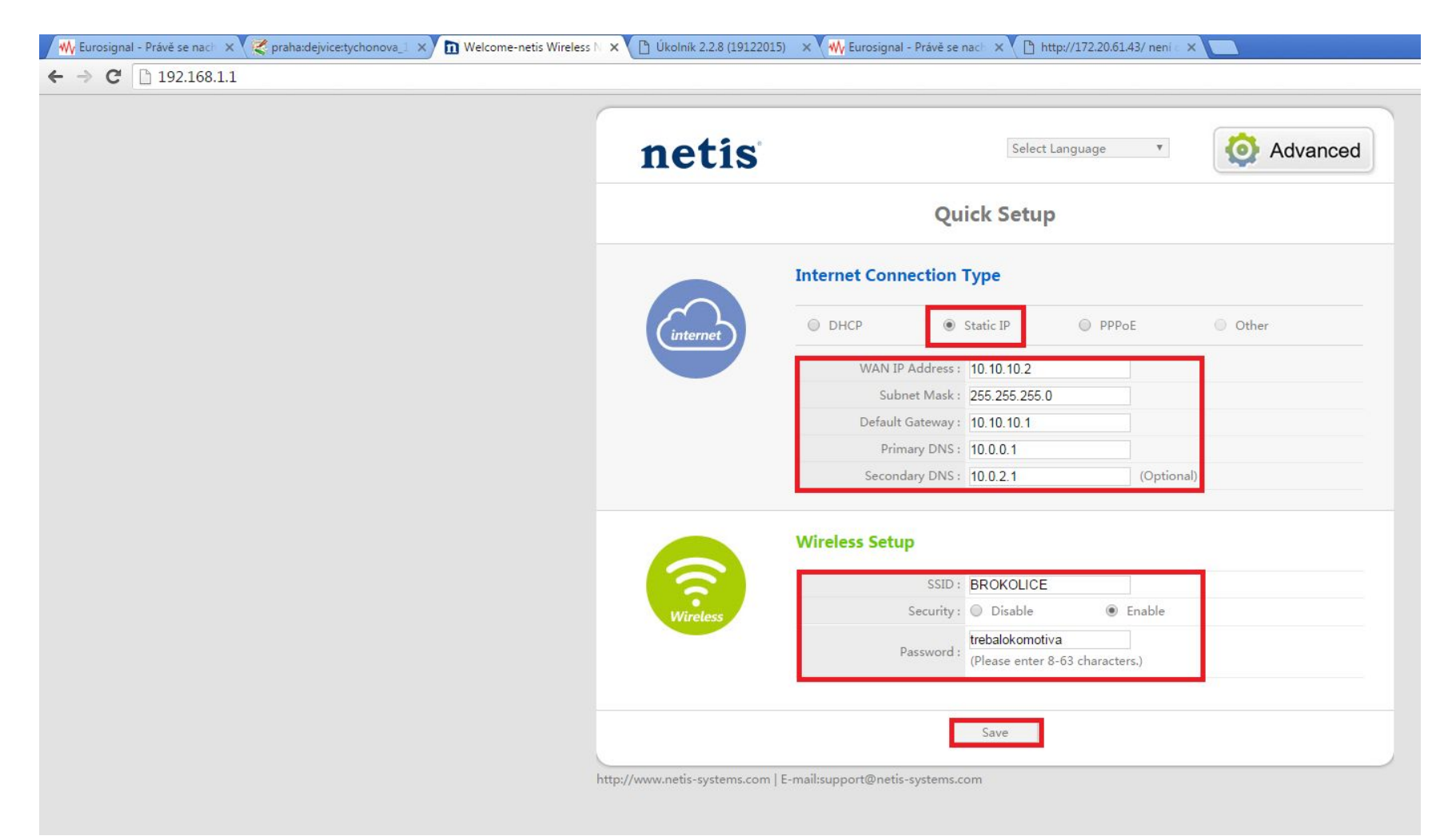

5) V pravém horním rohu klikněte na velkou ikonu "Advance" a po levé straně se objeví sloupec pro pokročilé nastavení, po rozkliknutí nabídky "System Tools" vyberte položku "Remote Management", nastavte hodnoty podle obrázku a opět potvrďte nastavení stisknutím tlačítka "Save" !!!

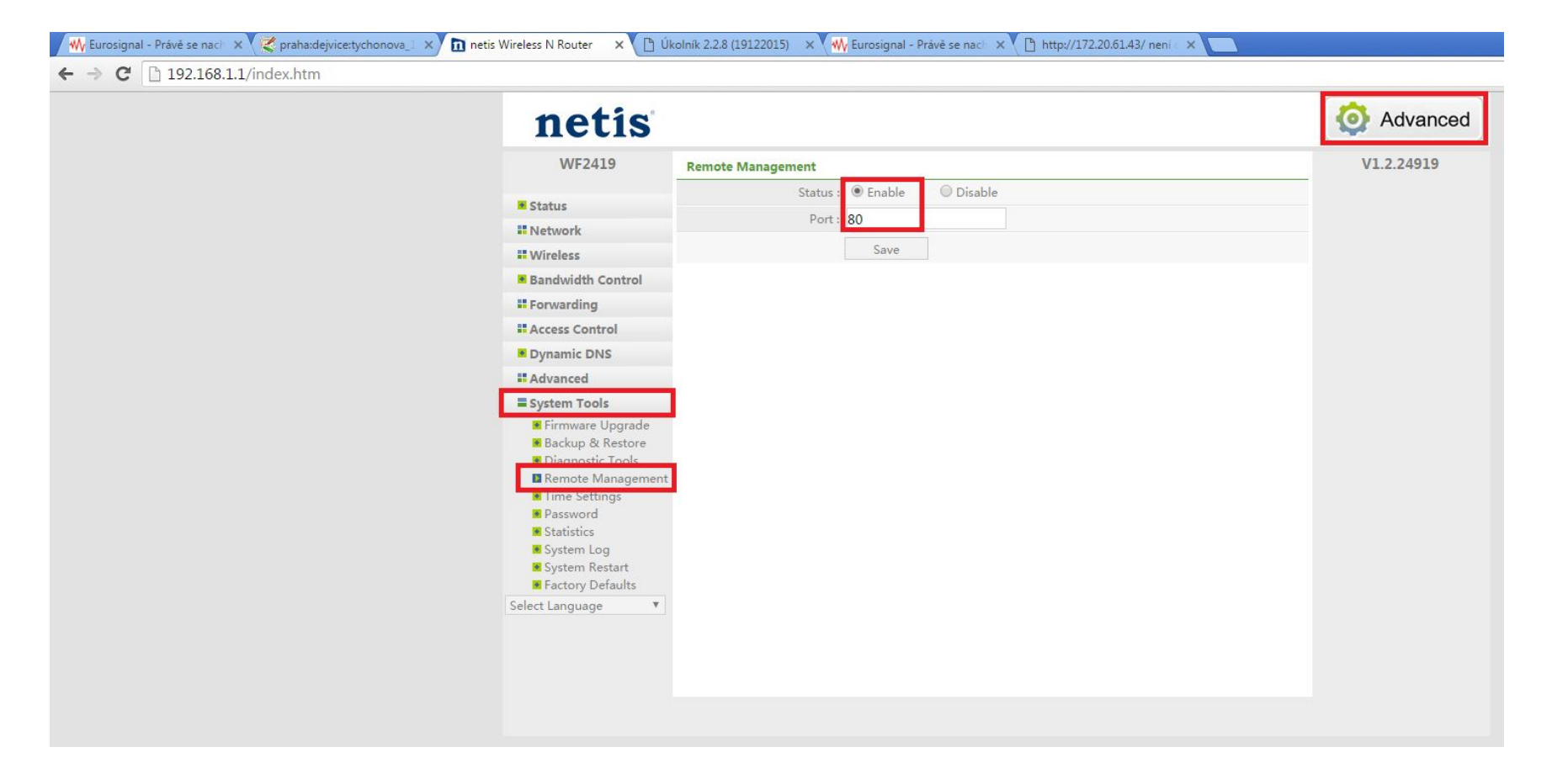

6) V záložce "System Tools" vyberte položku "Password" a vyplňte následující pole Current password => "admin"; New Username => "admin"; New Password => "eurosignal"; Confirm New Password => "eurosignal" a pot

| netis                                                                                                    |                                                    |       |                                                                                        | Quick Setu |
|----------------------------------------------------------------------------------------------------|----------------------------------------------------|-------|----------------------------------------------------------------------------------------|------------|
| WF2419                                                                                                    | Password                                           |       |                                                                                        | V1.2.24919 |
| Status                                                                                                    | Username :<br>Current Password :<br>New Username : | admin | (Please enter characters: a-z, A-Z, 0-9.)<br>(Please enter characters: a-z, A-Z, 0-9.) |            |
| Bandwidth Control                                                                                                    | New Password :                                     | ••••• | (Please enter characters: a-z,A-Z,0-9.)                                                |            |
| Forwarding                                                                                                    | Confirm New Password                               |       | (Please enter characters: a-z,A-Z,0-9.)                                                |            |
| <ul> <li>Dynamic DNS</li> </ul>                                                                                                    |                                                    | 3476  |                                                                                        |            |
| Advanced     System Tools                                                                                                    |                                                    |       |                                                                                        |            |
| <ul> <li>Firmware Upgrade</li> <li>Backup &amp; Restore</li> <li>Diagnostic Tools</li> <li>Remote Management</li> <li>Time Settinger</li> </ul> |                                                    |       |                                                                                        |            |
| Password<br>Statistics                                                                                                    |                                                    |       |                                                                                        |            |
| <ul> <li>System Log</li> <li>System Restart</li> <li>Factory Defaults</li> </ul>                                                                |                                                    |       |                                                                                        |            |
| Select Language 🔻                                                                                                    |                                                    |       |                                                                                        |            |
|                                                                                                    |                                                    |       |                                                                                        |            |

7) Router by vás znovu měl vyzvat k přihlášení pomocí nových udajů. Tedy jméno "admin" a heslo "eurosignal", poté si v nabídce po levé straně vyberte záložku "Network" a její pod záložku "LAN" kde nastavte "DHCP Status" na hodnotu "Disable" dle obrázku !!! A stiskněte tlačítko "Save" !!!

| WF2419 LN   IP Address: 192.168.1.1   Subnet Mask: 255.255.255.0   Network Save & Reboot   IP Address Reservation OPeration Mode   Start IP Address: 192.168.1.2   Wireless End IP Address:   Bandwidth Control Save   IP C Client List Save   DHCP Client List IP Address Host Name   Reserved Status Operation   Advanced 1   192.168.1.3 78:24:af8a:75:a4   Adkor-PC No   Online Image   Keep All Yourrent 1 page                                                                                                    | netis                       |                                                                   | Quick Setu |
|----------------------------------------------------------------------------------------------------|-----------------------------|-------------------------------------------------------------------|------------|
| IP Address 192.168.1.1   IP Address 5ubnet Mask:   255.255.255.0 Image: Subnet Mask:   WMAN Image: Save & Reboot   IP IV Save & Reboot   IP IV Image: Save & Reboot   IP IV Image: Save & Reboot   IP Address Image: Save & Reboot   IP Address Image: Save & Reboot   IP Address Image: Save & Reboot   IP Address Image: Save & Reboot   IP Address Image: Save & Reboot   IP Address Image: Save & Reboot   IP Address Image: Save & Reboot   IP Address Image: Save & Reboot   IP Address Image: Save & Reboot   IP Address Image: Save & Rebo                                                                                                    | WF2419                      | LAN                                                               | V1.2.24919 |
| Subnet Mask : 255.255.255.0   WAN Save & Reboot   DHCP Server DHCP Server   Wireless DHCP Status :   E Bandwidth Control Start IP Address :   IP2.168.1.254 End IP Address :   IP2.168.1.254 DHCP Client List   DHCP Client List DHCP Client List   IP Address MAC Address   Hot Name Reserved   Status Operation   IP Address MAC Address   Hot Name Reserved   Status Operation   I 192.168.1.3   78:24:af8a:76:a4 Alckor-PC   No Online   Items show in every single page 10   Apply I   Icer All                                                                                                    | * Status                    | IP Address : 192.168.1.1                                          |            |
| Save & Reboot   DHCP Server   DHCP Status:   DHCP Status:   DHCP Status:   DHCP Status:   DHCP Status:   DHCP Status:   DHCP Status:   DHCP Status:   DHCP Status:   DHCP Status:   DHCP Status:   DHCP Status:   DHCP Status:   DHCP Status:   DHCP Status:   DHCP Status:   DHCP Status:   DHCP Client List   DI   DP Address   MAC Address   Host Name   Reserved   Status   Operation   DI   IP Address   MAC Address   Host Name   Reserved   Status   Select Language   V     Keep All                                                                                                    | = Network                   | Subnet Mask : 255.255.255.0                                       |            |
| DHCP Server     DHCP Status:        DHCP Status:        DHCP Status:        DHCP Status:        DHCP Status:        DHCP Status:        DHCP Status:        DHCP Status:              DHCP Status:                                                           DHCP Status:                                                                                                    | WAN.                        | Save & Reboot                                                     |            |
| Image: Address Reservation   Image: Operation Mode   Image: Operation Mode   Image: Operati                                                                                                    | LAN<br>IPTV                 | DHCP Server                                                       |            |
| Start IP Address: 192.168.1.2     Start IP Address: 192.168.1.254     End IP Address: 192.168.1.254     IP Address: 192.168.1.254     IP Address: 192.168.1.254     IP Address: 192.168.1.254     IP Address: 192.168.1.254     IP Address: 192.168.1.254     IP Address: 192.168.1.254     IP Address: 192.168.1.3     IP Address: 192.168.1.3     IP Address: 192.168.1.4     IP Address: 192.168.1.4     IP Address: 192.168.1.4     IP Address: <t< td=""><td>Address Reservatio</td><td>n DHCP Status ; 🔘 Enable 💿 Disable</td><td></td></t<>                                                                                                    | Address Reservatio          | n DHCP Status ; 🔘 Enable 💿 Disable                                |            |
| End IP Address:     IP Address:     IP Address:     IP Access Control     IP Address     IP Address:     IP Address:     IP Ad                                                                                                    | Operation Mode     Wireless | Start IP Address : 192.168.1.2                                    |            |
| Save         Save         Dynamic DNS       Dir Address       MAC Address       Host Name       Reserved       Status       Operation         ID<                                                                                                    | Bandwidth Control           | End IP Address : 192.168.1.254                                    |            |
| It Access Control       DHCP Client List         Dynamic DNS       ID       IP Address       MAC Address       Host Name       Reserved       Status       Operation         Id Advanced       1       192.168.1.3       78:24:afs8a:76:a4       Alckor-PC       No       Online       Image: Client List         Is System Tools       Items show in every single page 10       Apply       < + >       1       Current 1 page         Select Language       Keep All       Keep All       Keep All       Keep All       Keep All                                                                                                    | Forwarding                  | Save                                                              |            |
| ID     IP Address     MAC Address     Host Name     Reserved     Status     Operation       II     192.168.1.3     78:24:af58a:76:a4     Alckor-PC     No     Online     Image: Current 1 page       III     Select Language     Image: Current 1 page     Image: Current 1 page     Image: Current 1 page                                                                                                    | Access Control              | DHCP Client List                                                  |            |
| If Advanced     1     192.168.1.3     78:24:af:8a:76:a4     Alckor-PC     No     Online     Image: Constraint of the second second s | Dynamic DNS                 | ID IP Address MAC Address Host Name Reserved Status Operation     |            |
| Items show in every single page 10     Apply     < + > 1     Current 1 page       Select Language     Keep All                                                                                                    | Advanced                    | 1 192.168.1.3 78:24:af:8a:76:a4 Alckor-PC No Online 📾 年           |            |
| Select Language 🔻 Keep All                                                                                                    | System Tools                | Items show in every single page 10 Apply < + + > 1 Current 1 page |            |
|                                                                                                    | Select Language             | • Keep All                                                        |            |
|                                                                                                    |                             |                                                                   |            |
|                                                                                                    |                             |                                                                   |            |
|                                                                                                    |                             |                                                                   |            |
|                                                                                                    |                             |                                                                   |            |

8) Po dokončení nastavení routeru si zapojte kabely následujícím způsobem => kabel který jde z portu LAN na napaječi antény (černá krabička na obrázku) přijde do libovolného konektoru LAN na routeru ! Pokud máte v domací síti další zařízení připojené kabelem, využijte pro jejich připojení libovolné další porty LAN. POZOR váše domací wifi je v módu BRIDGE a port WAN (modrý) zustane prázdný !!!

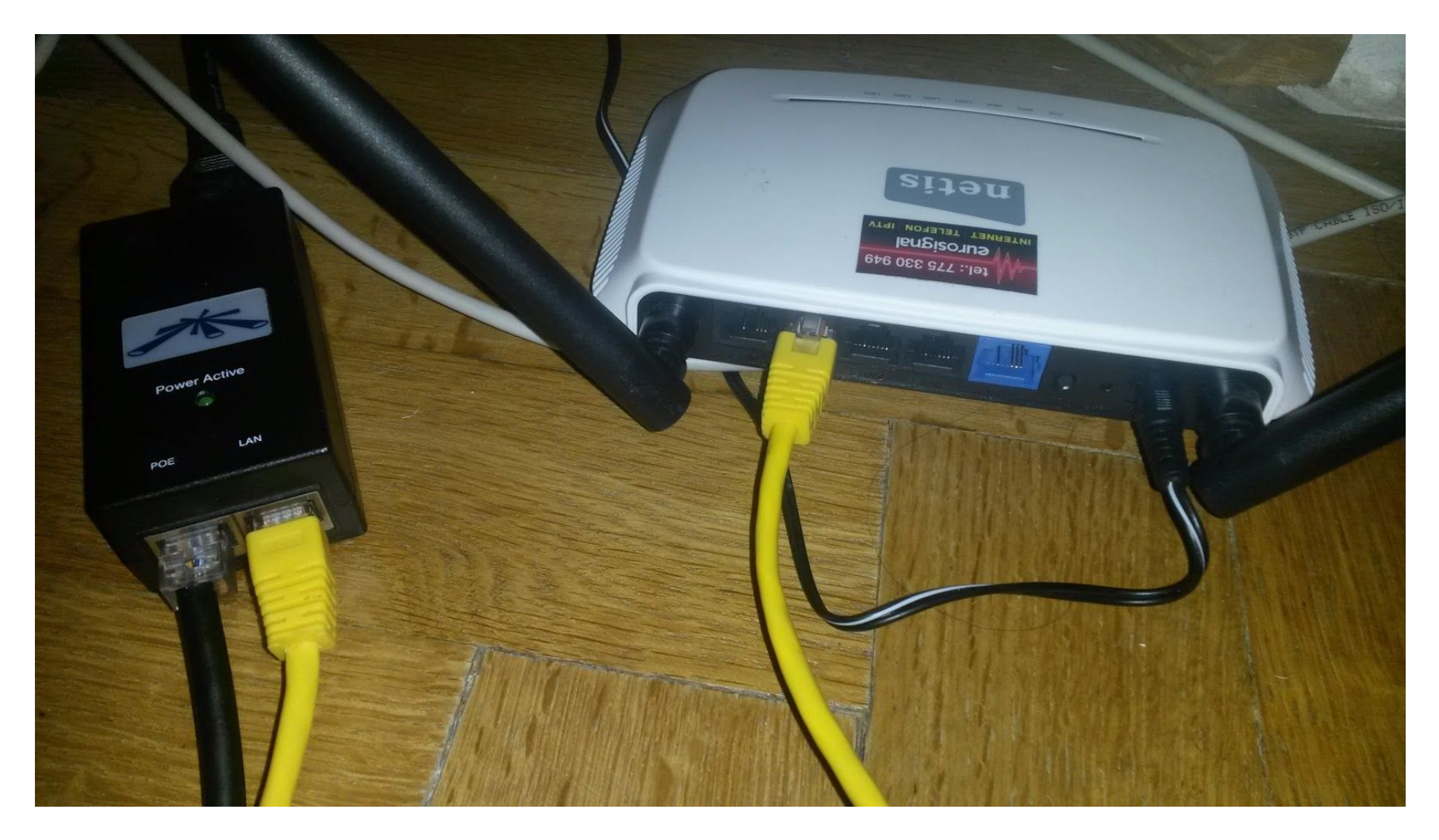

9) Zařízení která nejsou připojena kabelem (mobily, tablety, notebooky, tiskárny, NAS, webkamery, atd.), musíte znovu připojit k vaší wifi použijte název sítě a heslo které jste si nastavili v kroku 4 !!!

| 1 | ६ 🔆 🜵 🖨 🛑 🗛 🔞 🕅 🖉 🕅 49% 🖬                                                                                                    | 18:39              |
|---|----------------------------------------------------------------------------------------------------|--------------------|
|   | 🞯 Wi-Fi                                                                                                    |                    |
|   | Inteligentní přepínač sítě<br>Automaticky přepíná mezi Wi-Fi a<br>mobilními sítěmi, aby bylo zachováno<br>stabilní připojení k Internetu. |                    |
|   | Sítě Wi-Fi O Hle                                                                                                    | dám                |
|   | SLYSIM VASI WIFI A POSTEL<br>Zabezpečeno                                                                                                  | ((î <mark>:</mark> |
|   | BROKOLICE<br>Chyba ověření                                                                                                    | -<br>10)           |
|   | <b>monsfagi</b><br>Zabezpečeno (WPS je k dispozici)                                                                                       |                    |
|   | Internet<br>Zabezpečeno                                                                                                    | ()                 |
|   | Internet_68<br>Zabezpečeno (WPS je k dispozici)                                                                                           |                    |
|   | pitipacka<br>Zabezpečeno                                                                                                    |                    |
|   | Hledat Wi-Fi Direc                                                                                                    | t                  |